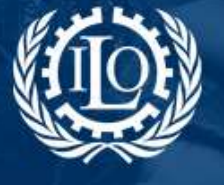

### SPP ADMINISTRATOR GUIDE: How to create and edit a wiki

### 1. What is a wiki?

A **wiki** is a web site developed collaboratively by a community of users, allowing any user to add and edit content. As a collaborative platform, the Social Protection Platform (SPP) is based on this type of technology, thus allowing SPP's administrators, collaborators, partners and users to create new content and edit it, from anywhere around the world.

You can find the wiki technology basically everywhere on the SPP, from country pages to workspaces, when adding news in the homepage or resources in the Library.

### 2. How to create wikis

#### 2.1 Wiki pages

To create a wiki page, be sure you are **logged in** and click on **Administration** in the right side menu, just below your name. Once the Administration page opens, click on **Wikis** on the left side of the screen under "Contents" to access the wiki list:

| 100 Social Protection                |                                                   |                                                          |                         |      |              | Langeag                                                     | e English - Welcon                                                      | nel Carla Alcobia |
|--------------------------------------|---------------------------------------------------|----------------------------------------------------------|-------------------------|------|--------------|-------------------------------------------------------------|-------------------------------------------------------------------------|-------------------|
| @ s                                  | <b>OCIAL</b><br>ding social pro-<br>comprehension | Protection<br>rotection floors<br>it is security systems |                         |      | 10           | Connected u<br>Antico C<br>Federal<br>Victoria<br>Cardiello | sens t71 My pensi<br>Duchi My profi<br>lableor Adminis<br>Gircuo-Logout | tration           |
| Data & Indicators                    | Toola                                             | Regiona & Countries                                      | Social Protection Floor | News | Publications | Topics                                                      | Workspaces                                                              | Insights          |
| ADMINISTRATION )                     |                                                   |                                                          |                         |      |              |                                                             |                                                                         |                   |
| The space above you to octow<br>CONE | inter all of the o                                | rodolas in the platform - <u>Consult</u> 9               | w attrivitation putter  |      |              |                                                             |                                                                         |                   |
| Countries                            |                                                   |                                                          |                         |      |              |                                                             |                                                                         |                   |
| Languages.                           |                                                   |                                                          |                         |      |              |                                                             |                                                                         |                   |
| Organit/abore                        |                                                   |                                                          |                         |      |              |                                                             |                                                                         |                   |
| Profession                           |                                                   |                                                          |                         |      |              |                                                             |                                                                         |                   |
| Regional                             |                                                   |                                                          |                         |      |              |                                                             |                                                                         |                   |
| Specializations                      |                                                   |                                                          |                         |      |              |                                                             |                                                                         |                   |
| Mailing-lists                        |                                                   |                                                          |                         |      |              |                                                             |                                                                         |                   |
| CONTENTS                             |                                                   |                                                          |                         |      |              |                                                             |                                                                         |                   |
| Cva                                  |                                                   |                                                          |                         |      |              |                                                             |                                                                         |                   |
| FAG                                  |                                                   |                                                          |                         |      |              |                                                             |                                                                         |                   |
| Glassery                             |                                                   |                                                          |                         |      |              |                                                             |                                                                         |                   |
| Home                                 |                                                   |                                                          |                         |      |              |                                                             |                                                                         |                   |
| Menu                                 |                                                   |                                                          |                         |      |              |                                                             |                                                                         |                   |
| Тада                                 |                                                   |                                                          |                         |      |              |                                                             |                                                                         |                   |
| Thomas                               |                                                   |                                                          |                         |      |              |                                                             |                                                                         |                   |
| Television Tracking                  |                                                   |                                                          |                         |      |              |                                                             |                                                                         |                   |
| Wikis                                |                                                   |                                                          |                         |      |              |                                                             |                                                                         |                   |

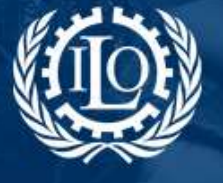

The List of Wikis is currently organized as following:

| LIST OF WIKIS >                    | c |
|------------------------------------|---|
| GESS not                           |   |
| an bing<br>ming args then had      |   |
| knowledgemap<br>Lucians, beener    |   |
| newsletter<br>scoupcou Sven Hol    |   |
| ter project<br>er numer - Guer Ser |   |

To create a new wiki page or folder (for example, for a topic page), open the folder "*GESS*" on the List of Wikis, as indicated in the image above. Then, on the right side of the page, click on the icons on top to create a new **wiki page** or **wiki folder**, as shown below:

| Social Protection                                   |                   | ion                          |         |              |                                | #                                   |  |  |
|-----------------------------------------------------|-------------------|------------------------------|---------|--------------|--------------------------------|-------------------------------------|--|--|
| Data & Indicators To                                | ola Regions & Cou | ntries Social Protection Flo | or News | Publications | Create a<br><b>wiki folder</b> | Analgetta                           |  |  |
| LIST OF WIKIS                                       |                   |                              |         |              |                                |                                     |  |  |
| ARND Mysenner                                       |                   |                              |         |              | Create a                       |                                     |  |  |
| Argentina<br>os. 9.201 - Analia Calena              |                   |                              |         |              | wiki page                      | 120100                              |  |  |
| Chile<br>of contrar - vein Garcon                   |                   |                              |         |              |                                | 1. 8                                |  |  |
| Golomola - Antecedentes<br>os 2014 - Carla Alcelea  |                   |                              |         |              |                                | 121100                              |  |  |
|                                                     |                   |                              |         |              |                                | $[(\mathcal{C}_{i})](\mathfrak{A})$ |  |  |
| Corporate Social Responsa<br>autopog - Carla Accine | bišty             |                              |         |              |                                | 2.0                                 |  |  |
| Generative ProFiles                                 |                   |                              |         |              |                                | 2.1.8                               |  |  |
| El                                                  |                   |                              |         |              |                                | (A) (#)                             |  |  |
| CESS Partners<br>in occupia - Carla Alumna          |                   |                              |         |              |                                | 11                                  |  |  |
| Health protection pages                             |                   |                              |         |              |                                | (A) (B)                             |  |  |

**2.1.1** To <u>create a wiki page</u>, click on the icon on the right side menu and fill in the fields:

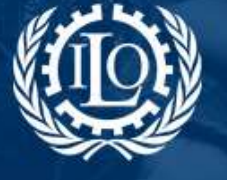

## **Social Protection**

Building social protection floors and comprehensive social security systems

| The file name is the<br>name of the wiki<br>that will appear on<br>the wiki list                                         | WHX-ADD 3 Next: Tarlett with 44 seconds (1 des tegering) File starts Title 6M Title 53                                                                                      |  |
|----------------------------------------------------------------------------------------------------|----------------------------------------------------------------------------------------------------|--|
| The title is what<br>will be seen by the<br>users when the<br>wiki page is made<br>public                                | Title FR:           Position namking         0           Comments         0           - Staty EM         0           ×<         0         0           ×         0         0 |  |
| Please DO NOT COPY<br>AND PASTE FROM A<br>WORD DOCUMENT                                                                  | Basic commands<br>for text editing are<br>available in the<br>editor's menu.                                                                                                |  |
| First copy the text<br>into a Notepad<br>document and<br>then paste it into<br>the content editor<br>to avoid formatting | If possible, please add Spanish and<br>French versions by clicking on <b>Body ES</b><br>and/or <b>Body FR</b> (optional)                                                    |  |
| changes.                                                                                                    |                                                                                                    |  |

**2.1.2** If you wish to create several wikis under the same topic, it may be useful to <u>create a wiki</u> <u>folder</u> and then add wiki pages to that folder for better organization.

Here are the steps to do it:

1 – Click on the icon *lie*, name it and then save it by clicking *Add*:

| WIKI - ADD >                       |             |
|------------------------------------|-------------|
| Nexts marked with an emerge (1) an | e respired. |
| File name *                        |             |
|                                    | Agu         |

2 – Once you are back on the wiki list, search for the wiki folder you have just created and open it by clicking it.

3 – Click on the icon to create a wiki page under that folder, as indicated above.

Please note that you <u>cannot add</u> an already existing wiki page to a wiki folder; but you <u>can</u> <u>create as many wiki pages you need within a folder</u>.

Note: When creating a wiki folder or wiki page, choose a name which is easy to identify or find afterwards in the wiki list.

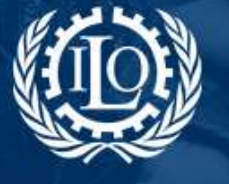

# **Social Protection**

Building social protection floors and comprehensive social security systems

Once the wiki page is created, you can link it to other existing pages in the platform and make it public.

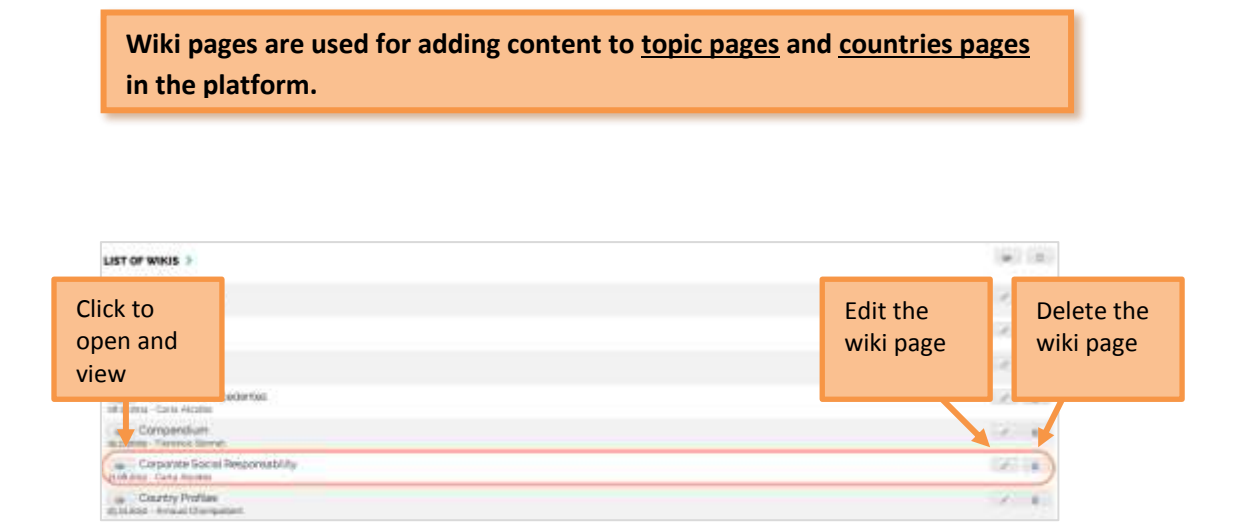

### 2.2 Workspace Wikis

When you create a workspace, the workspace main page also works as a wiki. You can edit it the same way you edit wiki pages and topic pages, described above. On the main page you can add links to other wiki pages that you can create as indicated in point 2.1.

You can also create wikis pages and folders within the workspace. On the right-side menu of the workspace main page, there is a specific menu to view and access wikis in the workspace:

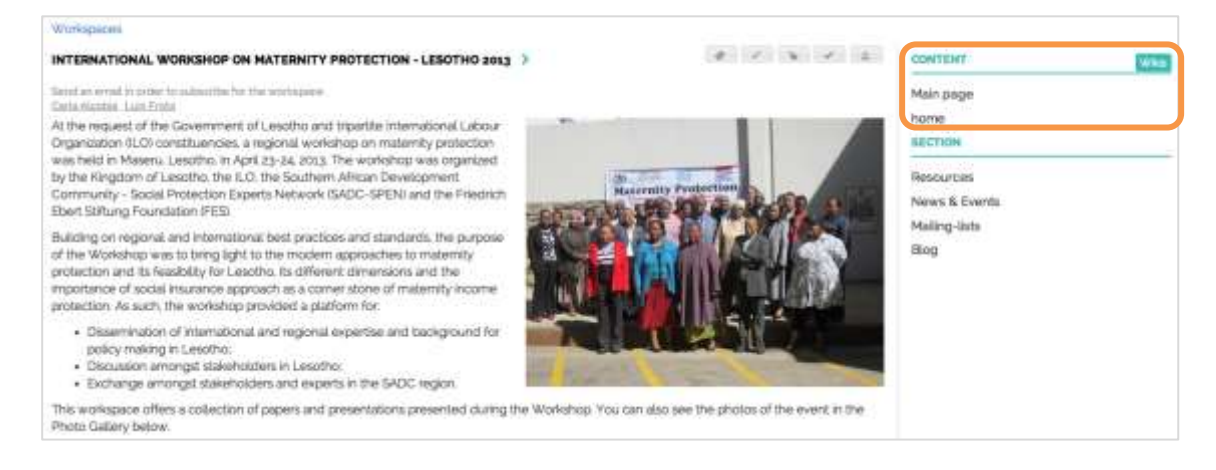

Click on the green button "Wikis" on the right side menu to open the list of wikis:

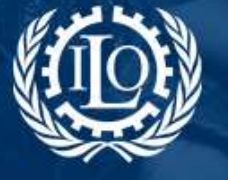

# **Social Protection**

Building social protection floors and comprehensive social security systems

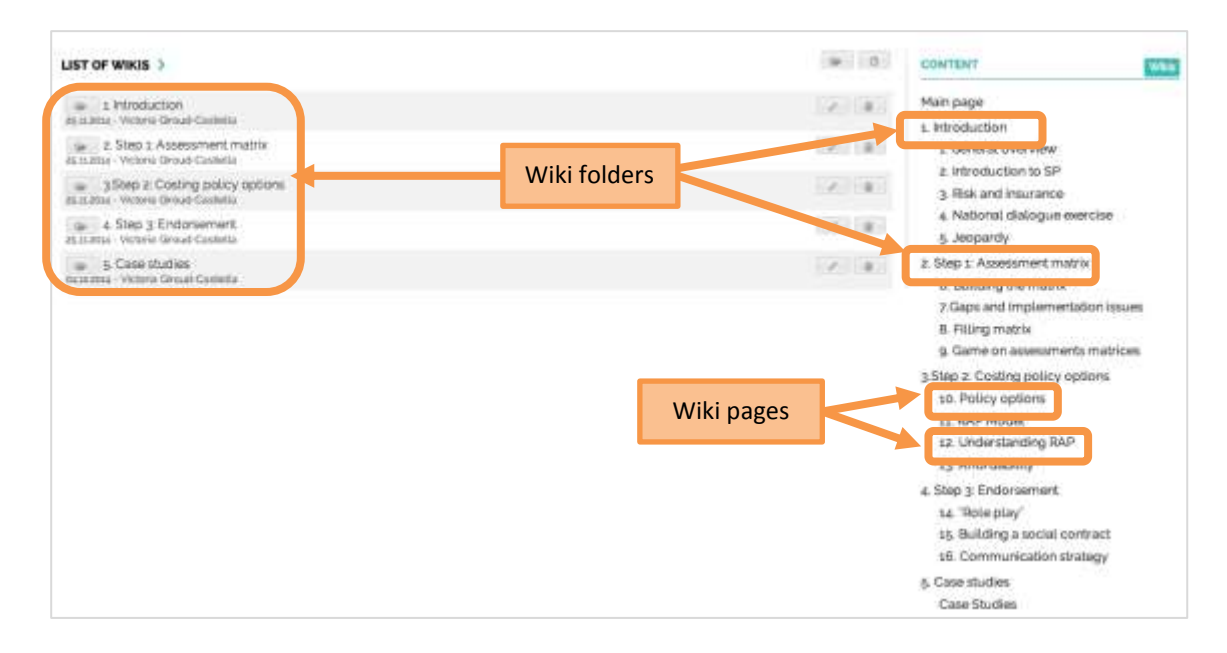

**2.2.1 To create a <u>wiki page</u>** or a <u>wiki folder</u>, click on the following icons on the top of the wiki list:

|                                    | Create a<br>wiki folder | Cre<br>wik | ate a<br>i page |
|------------------------------------|-------------------------|------------|-----------------|
| LIST OF WIKIS >                    | 6                       |            |                 |
| home<br>o6.05.2013 - Carla Alcobia | 1                       |            |                 |

As mentioned above, you <u>cannot add</u> an already existing wiki page to a wiki folder; but you <u>can create as many wiki pages you need within a folder</u>. To do so, first create a wiki folder as indicated above and then open it by clicking on the folder icon, as shown below:

|                                             | Ger C |
|---------------------------------------------|-------|
| Introduction<br>- Victoria Giroud-Castiella | × 🗊   |

Click on the page icon to create a new wiki page within that folder:

| LIST OF WIKIS >                                             |     |
|-------------------------------------------------------------|-----|
| 1 General overview<br>05 12 2014 - Tomas Barbero            |     |
| 2. Introduction to SP<br>05.12.2014 - Tomas Barbero         | × 8 |
| 3. Risk and insurance<br>05.12.2014 - Tomas Barbero         | / 8 |
| 4. National dialogue exercise<br>05.12.2014 - Tomas Barbero | 7 8 |
| 5. Jeopardy<br>05.12.2014 - Tomas Barbero                   | / 8 |
|                                                             |     |

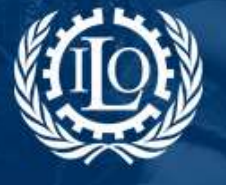

To **<u>edit</u>** or <u>**delete**</u> a wiki page or a wiki folder, click on the respective icons:

| LIST OF WIKIS >                    | Car                   | 0                       |
|------------------------------------|-----------------------|-------------------------|
| home<br>o6.05.2013 - Carla Alcobia |                       | Ū                       |
|                                    | Edit the<br>wiki page | Delete the<br>wiki page |

**2.2.2** You can also **chose the order of the wiki pages** in the wiki list, to better organize better your workspace contents:

| WIKI - EDIT >              |                        |                                        |  |
|----------------------------|------------------------|----------------------------------------|--|
| Fields marked with an aste | risk (*) are required. |                                        |  |
| File name *                | wiki page 1            |                                        |  |
| Title EN *                 | wiki page 1            |                                        |  |
| Title ES *                 | wiki page 1            |                                        |  |
| Title FR *                 | wiki page 1            | The <b>default position ranking</b> is |  |
| Position ranking           | 0                      | "0", thus making the wiki page         |  |
| Comments                   | 0                      | appear first in the wiki list.         |  |
| ✓ Body EN                  |                        | Change the position ranking of         |  |
|                            | li                     | other wiki pages to "1", "2", "3"      |  |
| B I S I                    |                        | and so on to set them in the           |  |
|                            |                        | desired order. The higher              |  |
|                            |                        | numbered wiki page will appear         |  |
|                            |                        | last in the wiki list.                 |  |
|                            |                        |                                        |  |
|                            |                        |                                        |  |
| Body ES                    |                        |                                        |  |
| Body FR                    |                        |                                        |  |
|                            | Update                 |                                        |  |

You can change the order of the wikis whenever you want; to do so, you will need to edit the wikis page as indicated above.